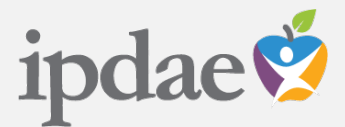

# **IPDAE Activity History**

# Instructions for Accessing Event Activity History

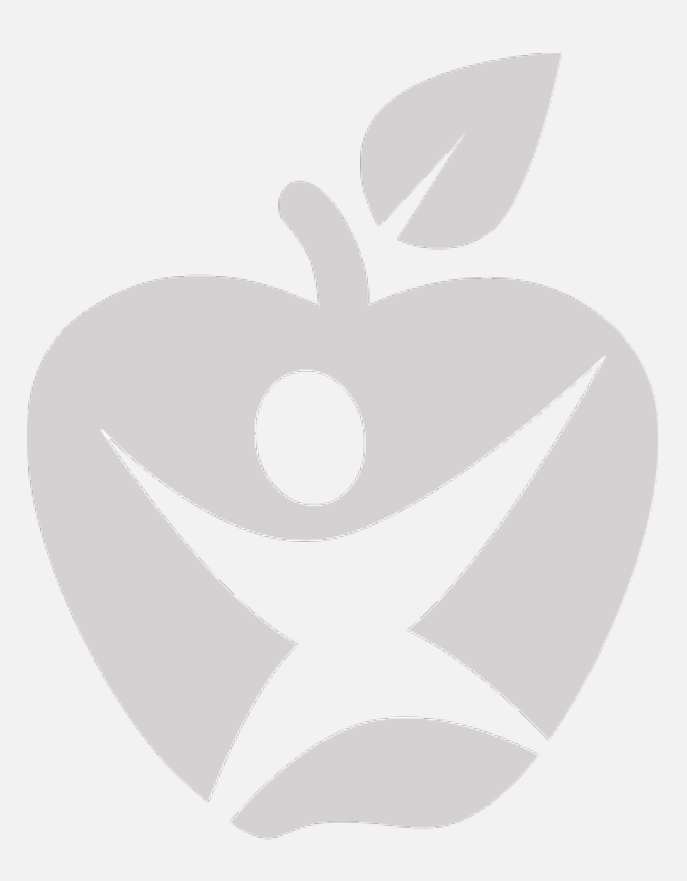

Institute for the Professional Development of Adult Educators Supported by the Florida Department of Education

#### Overview

This document provides simple "Do-It-Yourself" instructions for how to access a user's event registration **Activity History** for a log report of events that have been registered for and/or attended.

This document considers that a user has an active and valid IPDAE Portal User Account. Users are required to access their online portal account to gain access to the activity history information.

#### Step 1:

Log-In to your IPDAE Portal Account by selecting **PORTAL LOGIN** and enter your account **E-MAIL** and **PASSWORD** and select "**Log-In**" as shown below.

| ipdae 🧐 INSTITUTE FO | IR THE PROFESSIONAL<br>NT OF ADULT EDUCATORS |                                |                    |              | PORTAL LOGIN |
|----------------------|----------------------------------------------|--------------------------------|--------------------|--------------|--------------|
|                      | RESOURCES ~                                  | E-TRAININGS EVE                | NT CALENDAR        | FAQ ABOUT    | CONTACT      |
| Login                |                                              |                                |                    |              | Home / Login |
|                      |                                              |                                | PORTAL             | LOGIN        |              |
|                      | Login to the IPDAF P                         | ortal                          |                    |              |              |
|                      |                                              | ortar                          |                    |              |              |
|                      | E-mail E                                     | imail Address                  | 2                  | $\leftarrow$ |              |
|                      | Password                                     | assword                        | _                  | EMA          | ALL ADDRESS  |
|                      |                                              |                                |                    |              |              |
|                      |                                              |                                | Log in             | D            | ACOMORD      |
|                      | Forgot your Password?                        | New User?                      |                    | P/           | ASSWORD      |
|                      | No worries, Click to RESET your passy        | word. If not already registere | ed, Register Now 🕼 |              |              |
|                      |                                              |                                |                    |              |              |

## Step 2:

Now select **ACTIVITY HISTORY** from either location as shown below.

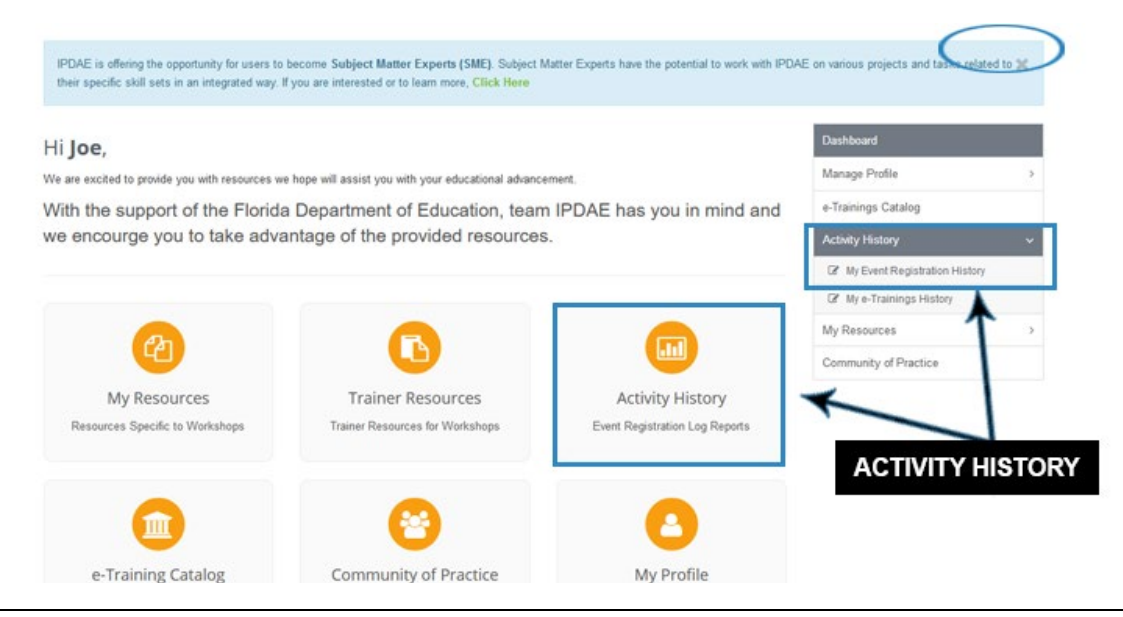

## Step 3:

To view a log of events registered for and/or attended, enter an **EVENT DATE RANGE** as shown below. **NOTE: The event data is based on the LIVE event date. This means that the date when the event was held live must be within the START and END Date range.** After entering a date range, select "Go".

|                                        |                                             | EVENT D                                                                         | ATE RANGE        |                          |                                            |                                 |  |
|----------------------------------------|---------------------------------------------|---------------------------------------------------------------------------------|------------------|--------------------------|--------------------------------------------|---------------------------------|--|
| My Event                               | Registratior                                | History                                                                         |                  |                          |                                            | Dashboard                       |  |
|                                        |                                             | $\mathbf{k}$                                                                    |                  |                          |                                            | Manage Profile                  |  |
| Event Date F                           | Range                                       |                                                                                 | Event Type       |                          |                                            | e-Trainings Catalog             |  |
| 02/26                                  | /2018                                       | То                                                                              | All 🗢            | Go                       |                                            | Activity History                |  |
|                                        |                                             |                                                                                 |                  |                          |                                            | 2 My Event Registration History |  |
| Save as PDF                            |                                             |                                                                                 |                  | Search:                  |                                            | ☑ My e-Trainings History        |  |
|                                        |                                             |                                                                                 |                  |                          |                                            | My Resources                    |  |
| Event Date                             | Event                                       | Description                                                                     | Attended         | Duration                 | Effective Date                             |                                 |  |
| Event Date 02/23/2019                  | Event<br>JR Test Event 1                    | Description<br>JR Test Event 1 Short Descript                                   | Attended         | Duration<br>1 hr         | 02/19/2019                                 | Community of Practice           |  |
| Event Date<br>02/23/2019<br>02/24/2019 | Event<br>JR Test Event 1<br>JR Test Event 3 | Description<br>JR Test Event 1 Short Descript<br>JR Test Event 3 Short Descript | Attended<br>tion | Duration<br>1 hr<br>1 hr | Effective Date<br>02/19/2019<br>02/19/2019 | Community of Practice           |  |

#### Step 4:

The results will appear as shown below and you can **SAVE** a PDF copy by selecting the "**Save as PDF**" button of the log report and email or print the file as needed.

|              | Desistentia     | 11.                               |          |          |                | Dashbaard                    |    |
|--------------|-----------------|-----------------------------------|----------|----------|----------------|------------------------------|----|
| My Event     | Registration    | History                           |          |          |                | Dashboard                    |    |
|              | S/              | AVE AS PDF                        |          |          |                | Manage Profile               |    |
| Event Date R | lange           | Event                             | t Туре   | _        |                | e-Trainings Catalog          |    |
| 02/26/       | 2018            | To 🟥 All                          |          | ≑ Go     |                | Activity History             | 8  |
|              | K               |                                   |          |          |                | My Event Registration Histor | y. |
| Save as PDF  |                 |                                   |          | Search:  |                | If My e-Trainings History    |    |
| Event Date   | Event           | Description                       | Attended | Duration | Effective Date | My Resources                 |    |
| 02/23/2019   | JR Test Event 1 | JR Test Event 1 Short Description |          | 1 hr     | 02/19/2019     | Community of Practice        |    |
| 02/24/2019   | JR Test Event 3 | JR Test Event 3 Short Description |          | 1 hr     | 02/19/2019     |                              |    |
| 00/00/0040   | IR Test Fuent 2 | ID Test Event 2 Shed Description  |          | 1 hr     | 02/10/2010     |                              |    |

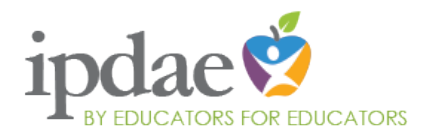

The IPDAE project is supported with funds provided through the Florida Department of Education and Division of Career Adult Education. **Institute for the Professional Development of Adult Educators** 3209 Virginia Avenue - Fort Pierce, FL 34981 Phone 772-462-7409 • E-mail info@floridaipdae.org